## **MultiCoating**

본 프로그램에서 Multicoating는 Stack를 이용하여 합니다.

## "File > New > Stack "

| File Tools Options Hole |                                         |           |                                   | Stack Notes |                                  |                     |                  |                             |              |                      | - 0 %          |
|-------------------------|-----------------------------------------|-----------|-----------------------------------|-------------|----------------------------------|---------------------|------------------|-----------------------------|--------------|----------------------|----------------|
|                         | New                                     | Heip<br>• | Design                            |             | Medium<br>Type                   | Medium Material     | Medium Substrate | Medium<br>Thickness<br>(mm) | Coating File | Coating<br>Direction | Coating Locked |
| 2                       | Open<br>Open a Copy of<br>Open Material | Ctrl+O    | Material<br>Optical Cons<br>Table |             | Incident<br>Parallel<br>Emergent | Air<br>Glass<br>Air |                  | 1.000                       | None<br>None |                      |                |
|                         | Open Substrate<br>Open Reference        |           | Stack<br>vStack                   |             |                                  |                     |                  |                             |              |                      |                |

Layer : 간섭이 있는 한 평행한 면의 층

Medium : 복합적으로 반사된 모든 결합의 빛은 완전히 비 간섭인 매체로 Stack에서는 아래 그림과 같이 Medium은 substrates 형태로 적용되어지며 사이에 두꺼운 층이 존재하고 간섭이 생기는 구성 요소들은 Layer로 적용 된다.

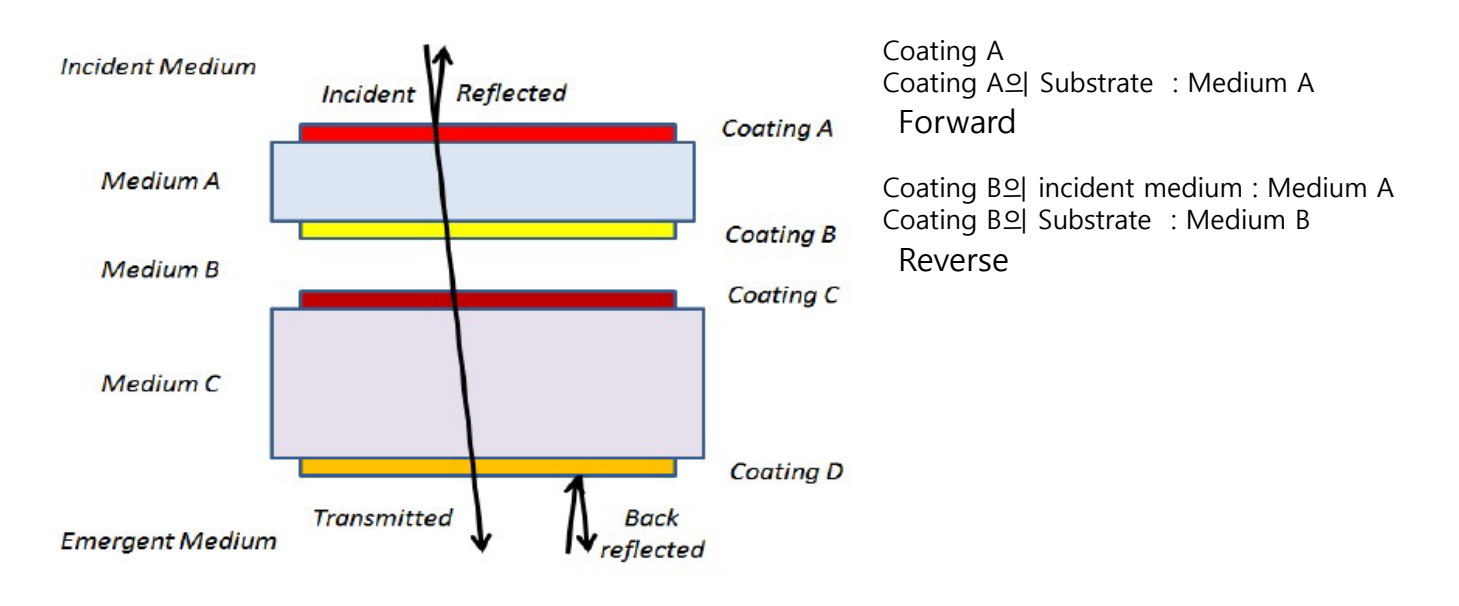

Coating A는 Medium A 의 앞면, Coating B는 Medium B의 앞면으로 이어서 연속적으로 표시 되어지는데 다른 coatings과 비슷합니다.

Coating D는 물리적으로 Medium C의 뒷면, Emergent Medium의 앞면이 되며 디자인 파일에서 incident medium과 substrate은 완전히 무시되어 집니다.

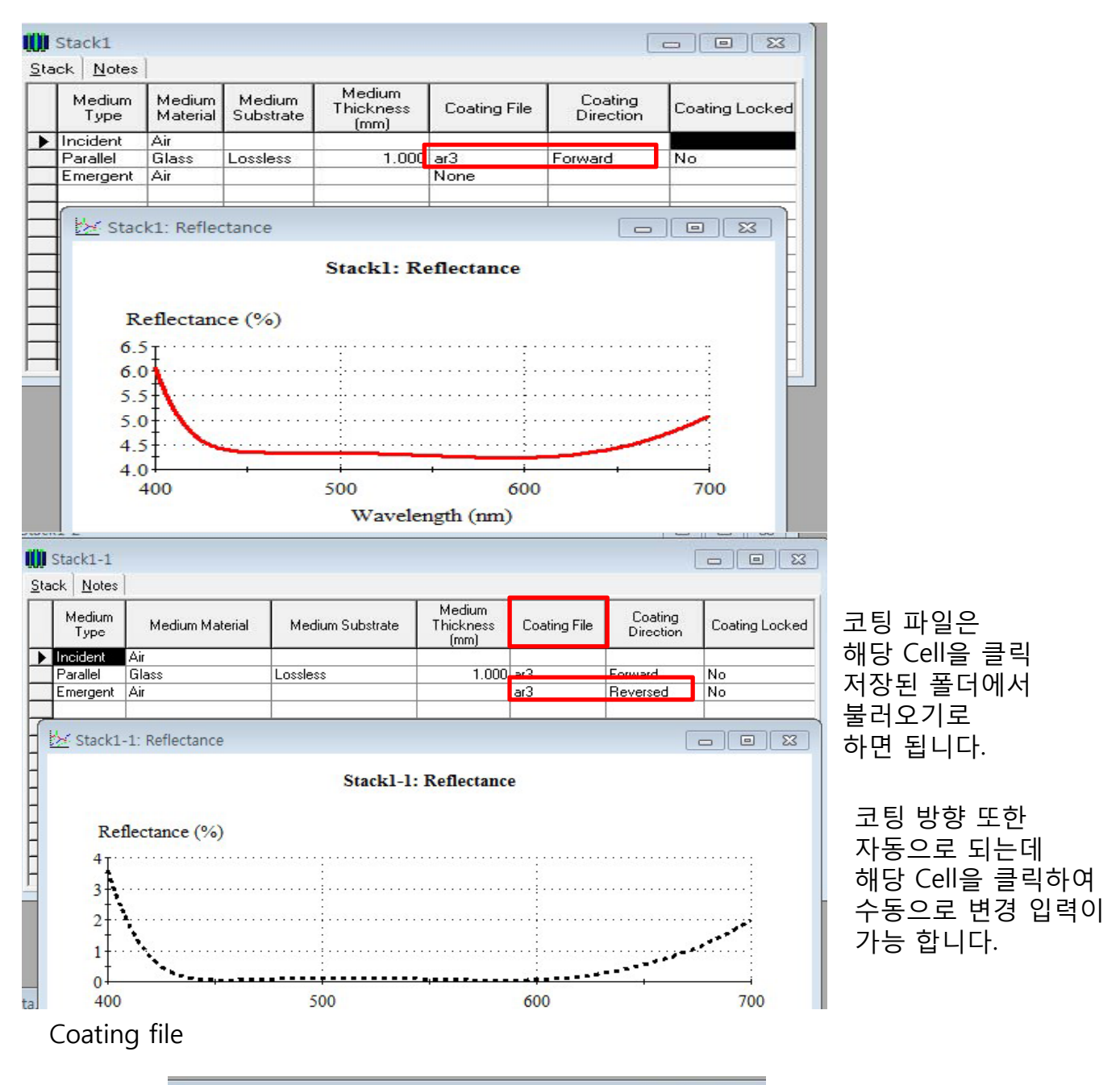

| Inci<br>Ref | dent Angle<br>erence Wa | (deg)<br>velength (nm) | 0.00<br>510.00 |                     |                           |                                |                            |
|-------------|-------------------------|------------------------|----------------|---------------------|---------------------------|--------------------------------|----------------------------|
|             | Layer                   | Mater                  | ial            | Refractive<br>Index | Extinction<br>Coefficient | Optical<br>Thickness<br>(FWOT) | Physical<br>Thickness (nm) |
| •           | Medium                  | Air                    |                | 1.00000             | 0.00000                   |                                | 10 K. H. H.                |
| ~~~         | 1                       | MgF2                   |                | 1.38542             | 0.00000                   | 0.25000000                     | 92.03                      |
|             | 2                       | Ta205                  |                | 2.14455             | 0.00000                   | 0.50000000                     | 118.91                     |
|             | 3                       | AI203                  |                | 1.66574             | 0.00000                   | 0.25000000                     | 76.54                      |
|             | Substrate               | Glass                  |                | 1.52083             | 0.00000                   |                                |                            |
|             |                         |                        |                |                     |                           |                                |                            |
|             |                         |                        |                |                     |                           | 1.00000000                     | 287.4                      |

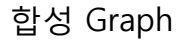

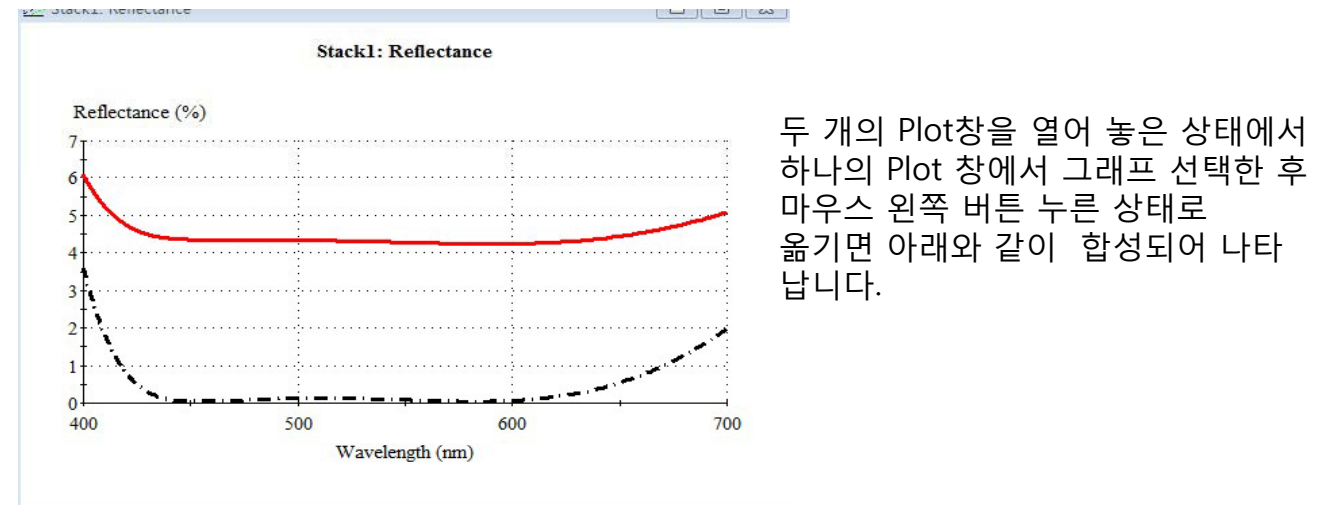

일반적인 코팅에서 후면 코팅만을 추가할 경우 간단한 방법으로 아래와 같이 할 수 있으며 이런 디자인 파일은 Stack에서 사용이 불가능 하며 오직 incident medium과 substrate 간의 한 Set를 갖는 디자인 파일만 Stack에서 사용이 가능 합니다.

"ar3" Design file을 연다.

| Des         | ar3<br>s <b>ign  </b> <u>C</u> on | text <u>N</u> otes     | 1              |                     |                           |                                |                            |
|-------------|-----------------------------------|------------------------|----------------|---------------------|---------------------------|--------------------------------|----------------------------|
| Inci<br>Ref | dent Angle<br>erence Wa           | (deg)<br>velength (nm) | 0.00<br>510.00 |                     |                           |                                |                            |
|             | Layer                             | Mater                  | ial            | Refractive<br>Index | Extinction<br>Coefficient | Optical<br>Thickness<br>(FWOT) | Physical<br>Thickness (nm) |
| F           | Medium                            | Air                    |                | 1.00000             | 0.00000                   |                                |                            |
|             | 1                                 | MgF2                   |                | 1.38542             | 0.00000                   | 0.25000000                     | 92.03                      |
|             | 2                                 | Ta205                  |                | 2.14455             | 0.00000                   | 0.50000000                     | 118.91                     |
|             | 3                                 | Al203                  |                | 1.66574             | 0.00000                   | 0.25000000                     | 76.54                      |
| F           | Substrate                         | Glass                  |                | 1.52083             | 0.00000                   |                                |                            |
|             |                                   |                        |                |                     |                           |                                |                            |
|             |                                   |                        |                |                     |                           |                                |                            |
|             |                                   |                        |                |                     |                           | 1.00000000                     | 287.48                     |

" File > Display Setup"

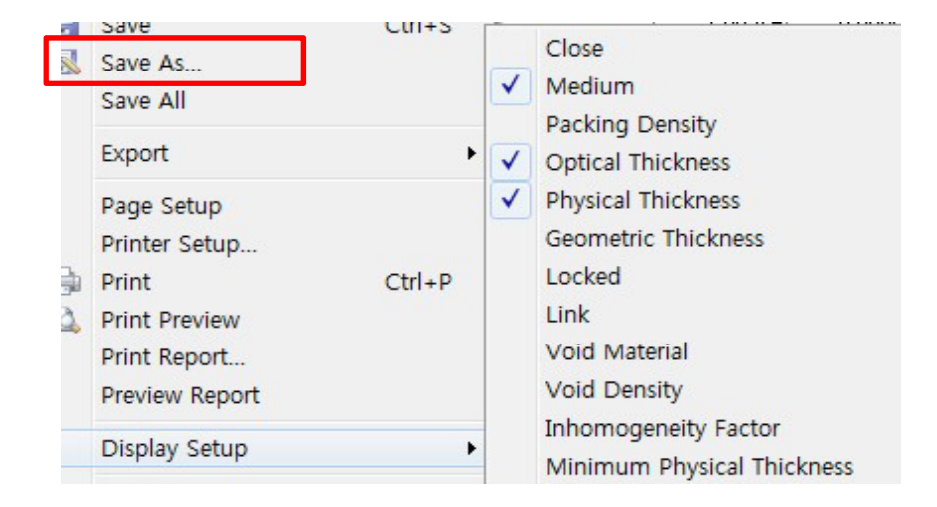

## "Edit > Insert Layer" 하여 아래와 같이 만든다

| -            | ar3                       |                  |                       |                     |                           |                                |                               |                          |
|--------------|---------------------------|------------------|-----------------------|---------------------|---------------------------|--------------------------------|-------------------------------|--------------------------|
| De           | sign   <u>C</u> on        | itext ]          | Notes                 |                     |                           |                                |                               |                          |
| Inc<br>Rel   | ident Angle<br>ference Wa | (deg)<br>velengt | 0.00<br>h (nm) 510.00 |                     |                           |                                |                               |                          |
|              | Medium<br>Type            | Layer            | Material              | Refractive<br>Index | Extinction<br>Coefficient | Optical<br>Thickness<br>(FWOT) | Physical<br>Thickness<br>(nm) | Medium<br>Thickness (mm) |
|              | Incident                  | <u></u>          | Air                   | 1.00000             | 0.00000                   |                                |                               |                          |
|              |                           | 1                | MgF2                  | 1.38542             | 0.00000                   | 0.25000000                     | 92.03                         | ę                        |
|              |                           | 2                | Ta205                 | 2.14455             | 0.00000                   | 0.50000000                     | 118.91                        |                          |
|              |                           | 3                | Na3AIF6               | 1.35000             | 0.00000                   | 0.00000000                     | 0.00                          |                          |
| $\mathbf{P}$ | Parallel                  | 4                | Glass                 | 1.52083             | 0.00000                   |                                |                               | 1.000                    |
| <b>—</b>     | Emergent                  |                  | Air                   | 1.00000             | 0.00000                   |                                |                               |                          |
|              |                           |                  |                       |                     |                           |                                |                               |                          |
| E            |                           |                  |                       |                     |                           | 0.75000000                     | 210.94                        |                          |

예2. 아래 그림과 같이 하나 유리 판에 양면에 다른 코팅, incident, Emergent medium인 Air로 구성된 시스템을 표현하면 (프로그램에서 "File > New > Stack")

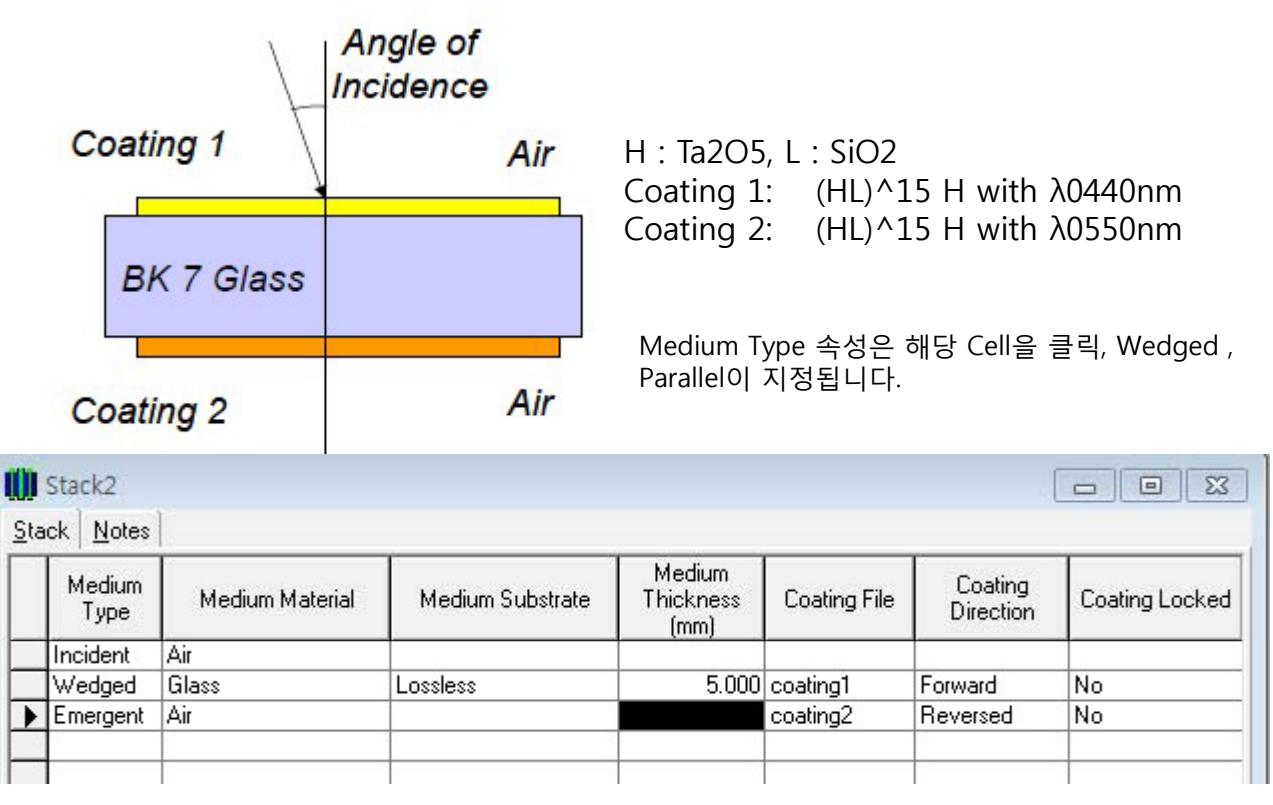

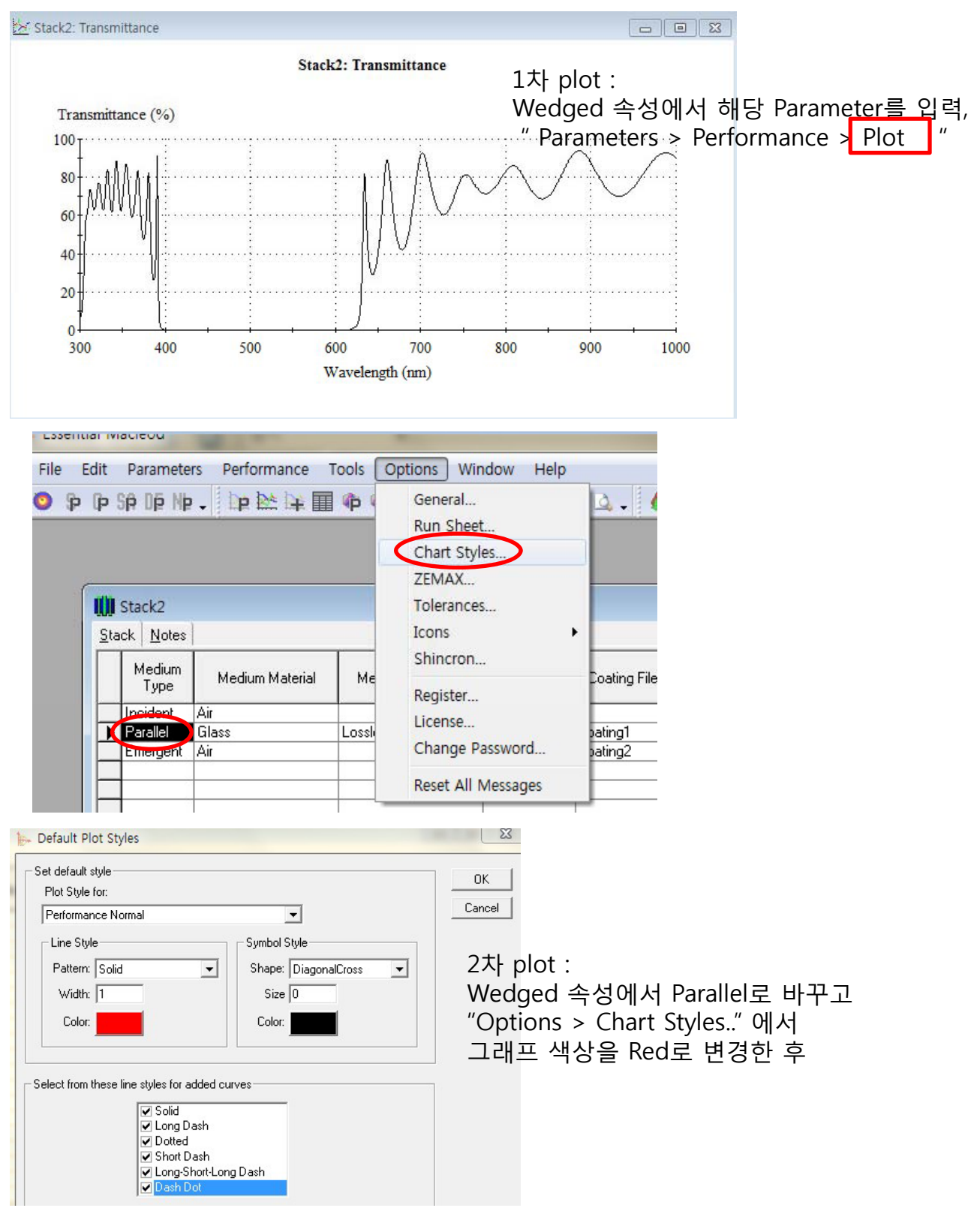

Parallel : 면들이 아주 잘 정렬되어있어 모든 반사된 빔이 시스템의 애퍼처 내에 있는 경우. Wedged : 반사된 빔이 시스템을 완전히 통과해 나가는 경우, 앞면에 있는 것은 제외 .

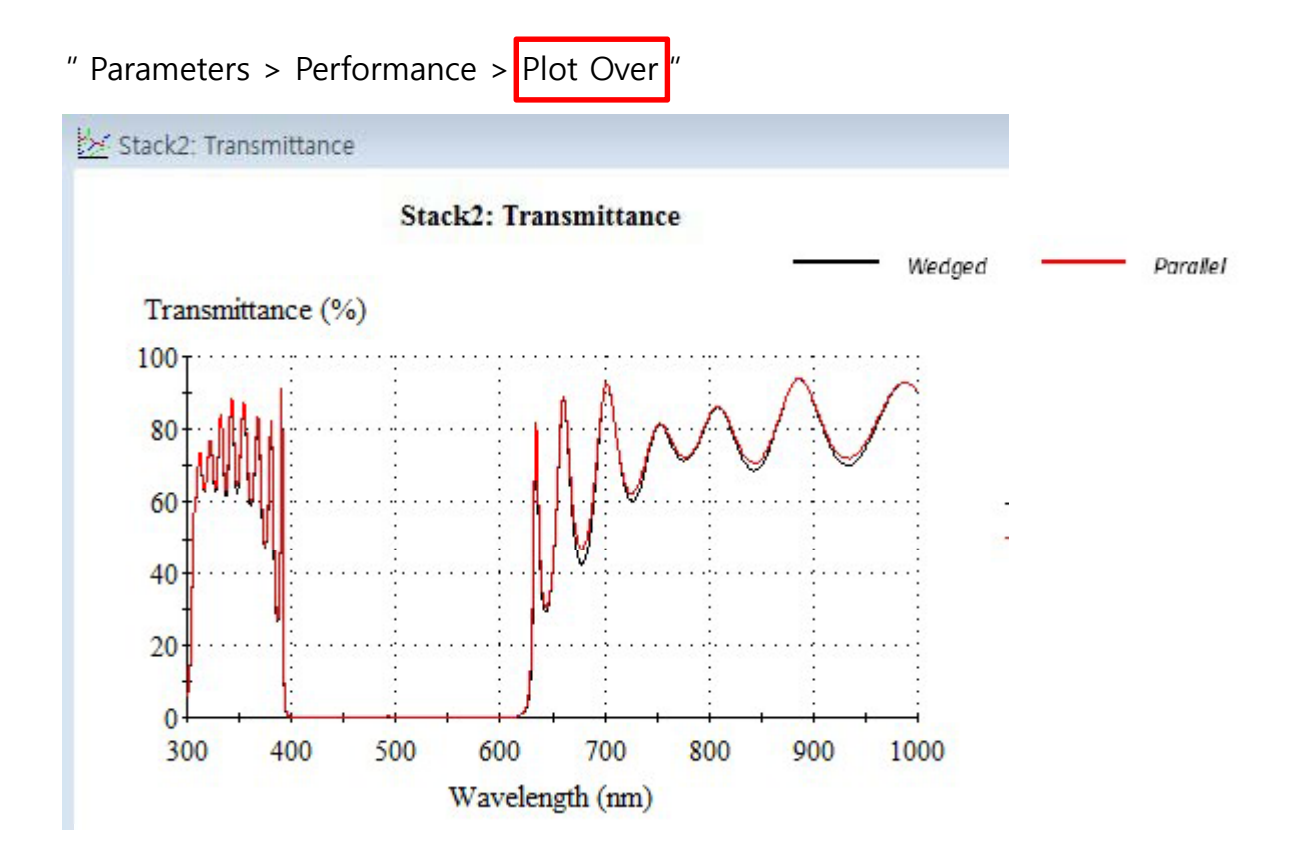

3차 plot : 속성을 Wedged , 그래프 색상을 Black로 다시 바꾼 상태에서 "Parameters > Performance > Vertical Axis "를 Logarithmic(T)로 설정, Plot

| orizontal Axis Vertical Axis    | 2nd Vertical Axis                 |                | 1         |
|---------------------------------|-----------------------------------|----------------|-----------|
| g(Transmittance) (dB) 🛛 💌       | 📃 🖂 Add to Label 🛛 🗖 Plot Targets |                |           |
| ransmittance Magnitude (%)      |                                   |                | Plot      |
| ack Reflectance (%)             | Wavelength (nm) 510.00            | Add to Label   | Plot Over |
| ensity<br>g(Transmittance) (dB) | Incident Apole (deg) 0.00         | Add to Label   | Table     |
| g(Reflectance) (dB)             |                                   |                |           |
| iterval for Plot [10            | Bandwidth (nm)  U.UU              | J Add to Label | Cancel    |
| olarization                     | Cone                              |                |           |
| ' 🗹 S 🗖 Mean 🗖 🗌                | SemiAngle 👻 0.0                   | Add to Label   |           |
| □ Add to Label                  | 517-00-E10.00                     |                |           |

## Stack2: log(Transmittance)

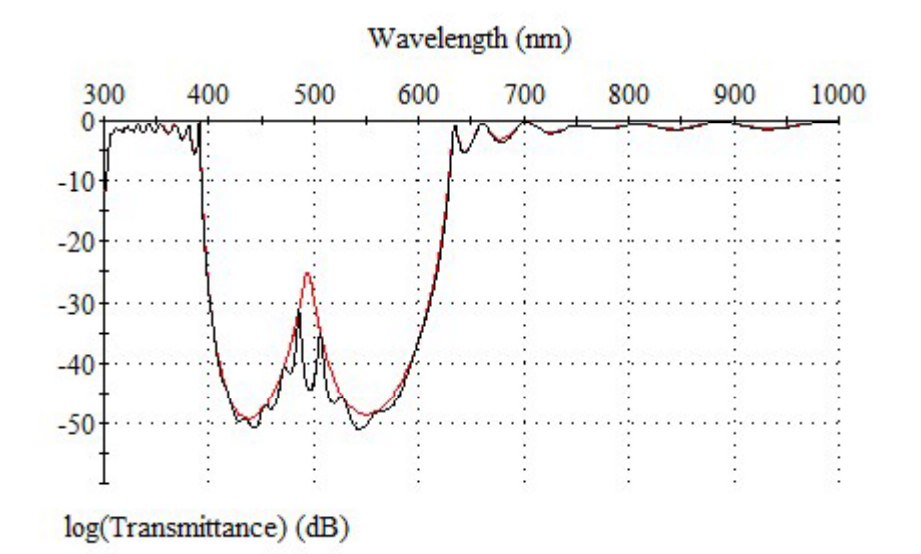

400nm~600nm 영역에서 낮은 전송 손실 없이 635~1000nm 영역에 있는 리플을 줄이기 위해서

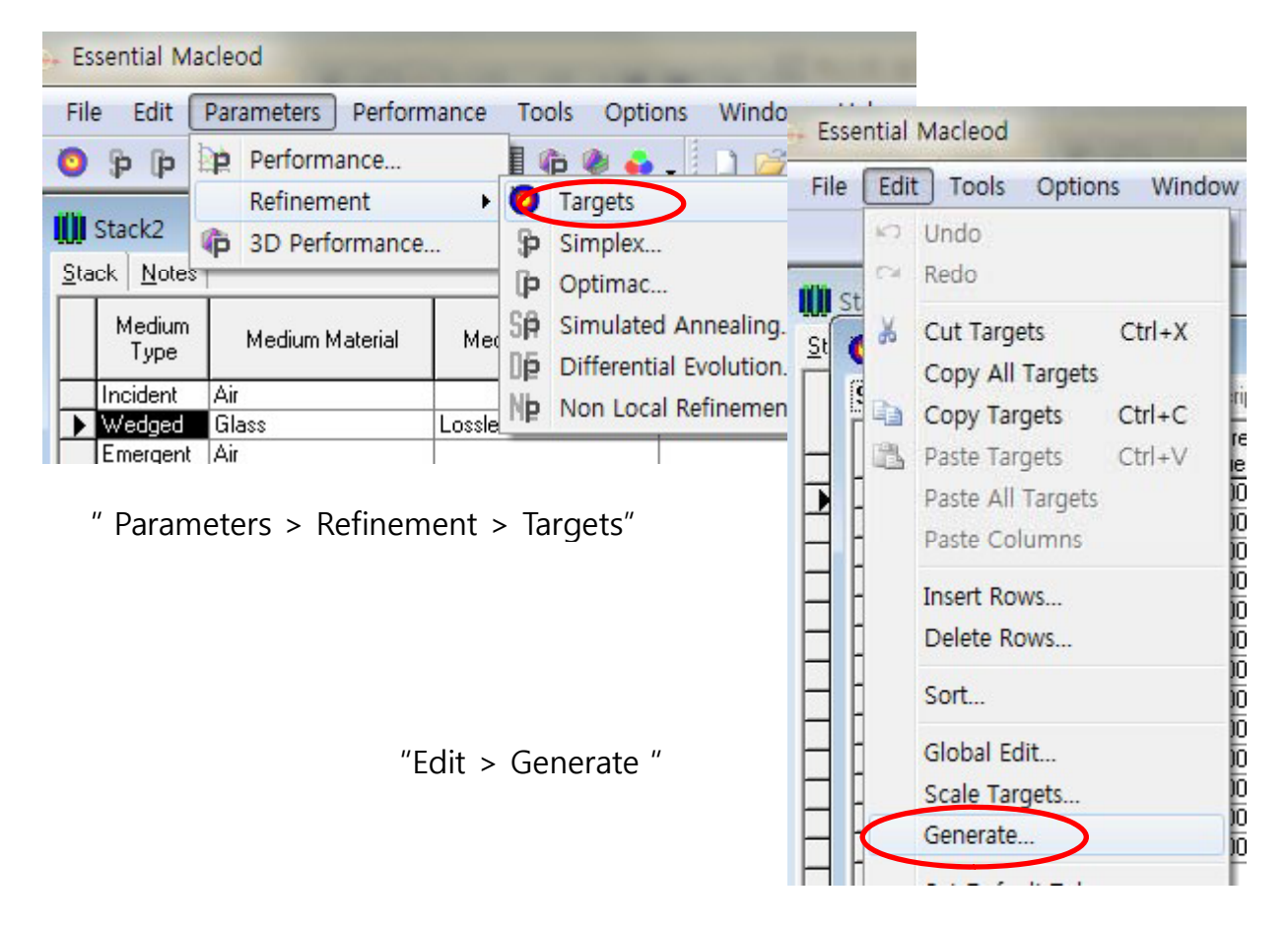

| tart: 635     | End: 1000                                                    | Step: 1                        | >#Points: 366 | New   |
|---------------|--------------------------------------------------------------|--------------------------------|---------------|-------|
| ncident Angle | e (deg)                                                      |                                |               |       |
| Start: 0      | End: 0                                                       | Step: 0                        | #Points:      | Close |
| F             | equired Value: T<br>Weight: T<br>get Tolerance: T<br>Type: T | 0.5<br>i.5<br>ransmittance (%) | -             |       |

그림과 같이 입력 후

"Add > New "

창을 닫는다.

| - coating1     |                              |        |                     |                           |                                |                               | 0    | 3 |
|----------------|------------------------------|--------|---------------------|---------------------------|--------------------------------|-------------------------------|------|---|
| Design Cor     | ntext <u>)</u> <u>N</u> otes | )      |                     |                           |                                | 1. CA1                        |      |   |
| Incident Angle | (deg)                        | 0.00   |                     |                           |                                |                               |      |   |
| Reference Wa   | velength (nm)                | 440.00 |                     |                           |                                |                               |      |   |
| Layer          | Mater                        | ial    | Refractive<br>Index | Extinction<br>Coefficient | Optical<br>Thickness<br>(FWOT) | Physical<br>Thickness<br>(nm) | Lock | 5 |
| Medium         | Air                          |        | 1.00000             | 0.00000                   |                                | S                             |      |   |
| 1              | Ta205                        |        | 2.16000             | 0.00000                   | 0.25000000                     | 50.93                         | No   |   |
| 2              | Si02                         |        | 1.46638             | 0.00000                   | 0.25000000                     | 75.01                         | No   |   |
| 3              | Ta205                        |        | 2.16000             | 0.00000                   | 0.25000000                     | 50.93                         | No   |   |
| 4              | Si02                         |        | 1 46638             | 0 00000                   | 0.25000000                     | 75.01                         |      |   |

| L         | 10200 | 2.10000 | 0.00000 | 0.20000000 | 00.00   | - My 11 |   |
|-----------|-------|---------|---------|------------|---------|---------|---|
| 26        | SiO2  | 1.46638 | 0.00000 | 0.25000000 | 75.01   | d, n    |   |
| 27        | Ta205 | 2.16000 | 0.00000 | 0.25000000 | 50.93   | d, n    |   |
| 28        | SiO2  | 1.46638 | 0.00000 | 0.25000000 | 75.01   | d n     |   |
| 29        | Ta205 | 2.16000 | 0.00000 | 0.25000000 | 50.93   | No      |   |
| 30        | SiO2  | 1.46638 | 0.00000 | 0.25000000 | 75.01   | No      |   |
| 31        | Ta205 | 2.16000 | 0.00000 | 0.25000000 | 50.93   | No      |   |
| Substrate | Glass | 1.52630 | 0.00000 |            |         |         |   |
|           |       |         |         | 7.75000000 | 1940.04 |         | - |

제거 영역을 유지하기 위해서는 두 코팅 파일의 매칭 레이어로 작용하는 최 상하단 레이어를 제외하고는 Lock이 되어야 하므로 먼저 두 코팅 파일의 레이어를 Lock으로 설정하고 맨 위 레이어로부터 1~3, 맨 아래 레이어에서 1~3레이어는 Unlock으로 한다.

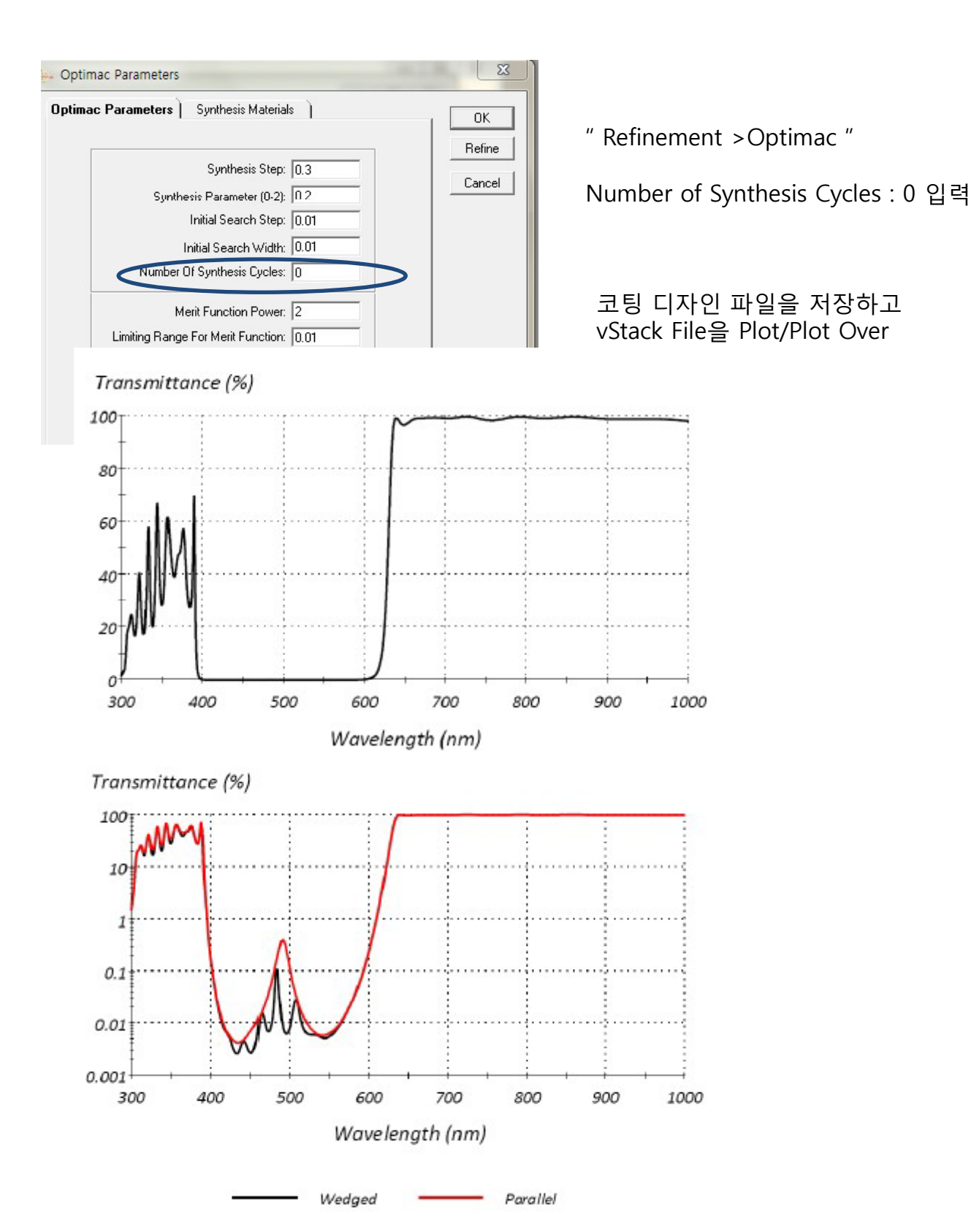

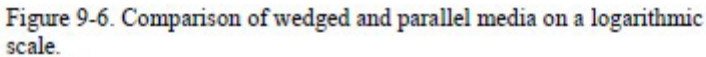

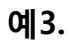

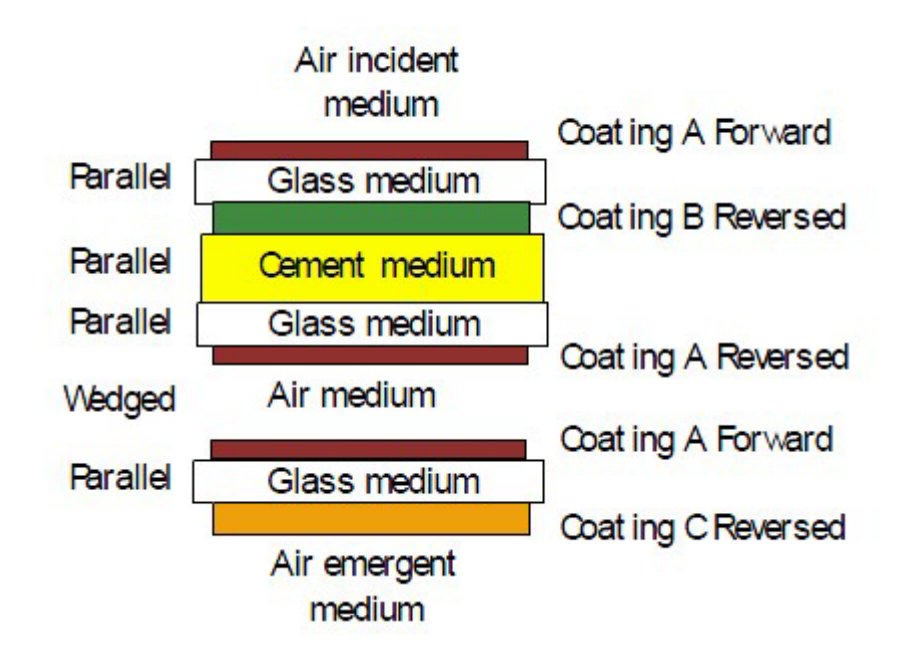

| ta | ick <u>N</u> otes | 8               |                  |                             |              |                      |                |
|----|-------------------|-----------------|------------------|-----------------------------|--------------|----------------------|----------------|
| ]  | Medium<br>Type    | Medium Material | Medium Substrate | Medium<br>Thickness<br>(mm) | Coating File | Coating<br>Direction | Coating Locker |
| 1  | Incident          | Air             |                  |                             |              |                      |                |
| 1  | Parallel          | Glass           | Glass            | 2.000                       | a            | Forward              | No             |
| 1  | Parallel          | Cement          | Cement           | 0.100                       | b            | Reversed             | No             |
| 1  | Parallel          | Glass           | Glass            | 2 000                       | None         | 1                    |                |
| 7  | Wedged            | Air             | Lossless         | 25.000                      | a            | Reversed             | No             |
| 1  | Parallel          | Glass           | Glass            | 1.000                       | 3            | Forward              | No             |
|    | Emergent          | Air             | 8                |                             | c            | Reversed             | No             |

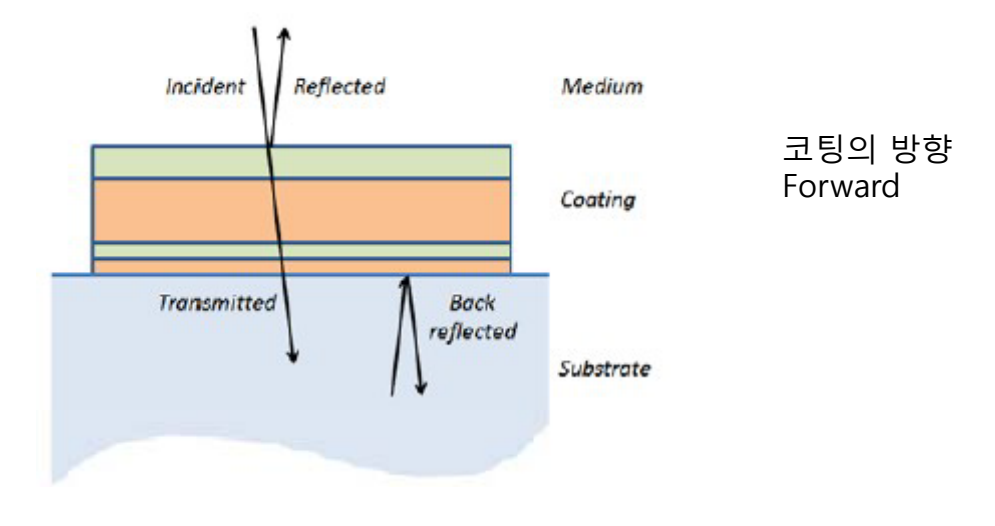